# Introducción a los PLC

# Guía de configuración de IP para el laboratorio

## 1. Forzar IP en la PC

La comunicación con los PLC utilizados en el laboratorio se realizará a través de una red Ethernet entre la computadora de cada uno de los alumnos y el PLC del set. Para ello, se debe asignar a la computadora una IP dentro del rango de direcciones del set.

Para ello, se debe ingresar al centro de configuración de redes del sistema desde el panel de control o desde la barra de tareas realizando click derecho en el ícono de redes.

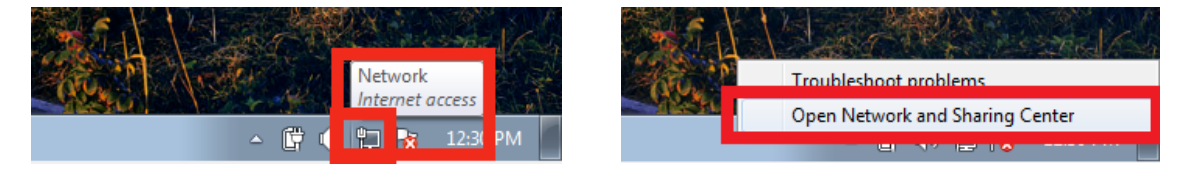

Fig. 1 – Apertura de Centro de Redes desde barra de tareas (Windows 7)

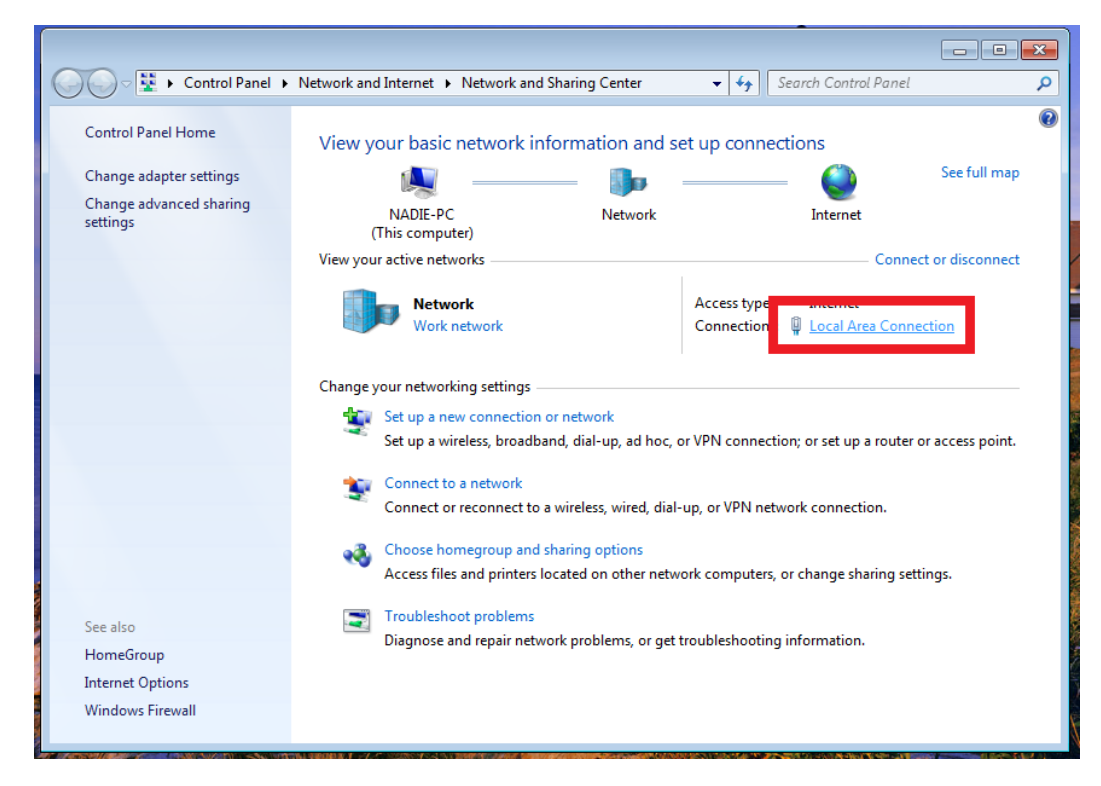

Aquí se deberá seleccionar la conexión de área local del puerto Ethernet.

Fig. 2 – Conexión de área local en puerto Ethernet

ections 📮 Local Area Connection Status See General Internet Connection IPv4 Connectivity: Internet Connect or dis IPv6 Connectivity: No network access Media State: Enabled Internet 03:19:22 Duration: Local Area Connection 1.0 Gbps Speed: Details... Activity tion; or set up a router or acce Sent Received work connection. Bytes: 4,933 24,527 or change sharing settings. Properties 😯 Disable 🛛 Diagnose Close ig information.

Fig. 3 – Propiedades de la conexión

| nel 🕨 Network and Internet 🕨 Network and Sharing Center 👻 🍕                                                                                                    | Search C                          |
|----------------------------------------------------------------------------------------------------|-----------------------------------|
| Local Area Connection Properties                                                                                                    | ions                              |
| Networking       Connect using:                                                                                                    | Inte                              |
| Intel(R) PRO/1000 MT Desktop Adapter                                                                                                    | ]                                 |
| Configure                                                                                                    | Inte                              |
| Image: Second control of the second control of the second control of t | ]                                 |
| Elie and Printer Sharing for Microsoft Networks Antemet Protocol Version 6 (TCP/IPv6)                                                                                                    |                                   |
| Internet Protocol Version 4 (TCP/IPv4)  Internet Protocol Version 4 (TCP/IPv4)  Internet Protocol                                                                                                    | n; or se                          |
|                                                                                                    | prk cor                           |
| Description<br>Transmission Control Protocol/Internet Protocol. The default                                                                                                    | <mark>ا</mark><br>r chan <u>c</u> |
| wide area network protocol that provides communication across diverse interconnected networks.                                                                                                    |                                   |
|                                                                                                    | nforma                            |
| OK Cancel                                                                                                    |                                   |

Fig. 4 – Propiedades de IPv4

Luego debe de seleccionarse las propiedades de la conexión para forzar el seteo de una IP fija.

| Network | kina                                              |                                                                                          |                                                                          |      |  |  |  |  |
|---------|---------------------------------------------------|------------------------------------------------------------------------------------------|--------------------------------------------------------------------------|------|--|--|--|--|
| In      | Internet Protocol Version 4 (TCP/IPv4) Properties |                                                                                          |                                                                          |      |  |  |  |  |
| ΪΓ      | General                                           |                                                                                          |                                                                          | _ Co |  |  |  |  |
| T       | You can<br>this cap<br>for the a                  | get IP settings assigned aut<br>ability. Otherwise, you need<br>appropriate IP settings. | omatically if your network supports<br>to ask your network administrator | С    |  |  |  |  |
|         | ) Ob                                              | tain an IP address automatic                                                             | ally                                                                     |      |  |  |  |  |
|         | IP ad                                             | dress:                                                                                   | 192.168.0 11                                                             |      |  |  |  |  |
|         | Subne                                             | et mask:                                                                                 | 255 . 255 . 255 . 0                                                      | roi  |  |  |  |  |
|         | Defa                                              | ult gateway:                                                                             | • • •                                                                    |      |  |  |  |  |
|         | Ob                                                | tain DNS server address auto                                                             | omatically                                                               |      |  |  |  |  |
|         | -© Us                                             | e the following DNS server ad                                                            | ldresses:                                                                |      |  |  |  |  |
|         | Prefe                                             | rred DNS server:                                                                         |                                                                          | Ing  |  |  |  |  |
|         | Alterr                                            | nate DNS server:                                                                         | • • •                                                                    |      |  |  |  |  |
|         | 🔲 Va                                              | lidate settings upon exit                                                                | Advanced                                                                 |      |  |  |  |  |
|         |                                                   |                                                                                          | OK Cancel                                                                |      |  |  |  |  |

Fig. 5 – IP asignada para los laboratorios

Cada uno de los sets de PLC del laboratorio cuenta con una IP asignada previamente detallada en el rótulo del mismo. Se utilizará la siguiente convención para evitar solapamiento de IPs entre alumnos dentro del rango a utilizar en el laboratorio.

## 2. Rango de IPs a utilizar

| Grupo 1    |              | Gru        | иро 2        | Grupo 3    |              |
|------------|--------------|------------|--------------|------------|--------------|
| PLC Set #1 | 192.168.0.10 | PLC Set #2 | 192.168.0.20 | PLC Set #3 | 192.168.0.30 |
| Alumno 1   | 192.168.0.11 | Alumno 1   | 192.168.0.21 | Alumno 1   | 192.168.0.31 |
| Alumno 2   | 192.168.0.12 | Alumno 2   | 192.168.0.22 | Alumno 2   | 192.168.0.32 |
| Alumno 3   | 192.168.0.13 | Alumno 3   | 192.168.0.23 | Alumno 3   | 192.168.0.33 |

| Grupo 4    |              | Grı        | іро 5        | Grupo 6    |              |
|------------|--------------|------------|--------------|------------|--------------|
| PLC Set #4 | 192.168.0.40 | PLC Set #5 | 192.168.0.50 | PLC Set #6 | 192.168.0.60 |
| Alumno 1   | 192.168.0.41 | Alumno 1   | 192.168.0.51 | Alumno 1   | 192.168.0.61 |
| Alumno 2   | 192.168.0.42 | Alumno 2   | 192.168.0.52 | Alumno 2   | 192.168.0.62 |
| Alumno 3   | 192.168.0.43 | Alumno 3   | 192.168.0.53 | Alumno 3   | 192.168.0.63 |

Tabla 1 – IPs designadas para cada estudiante y grupo

## 3. Setear IP en el PLC

Los sets de laboratorio ya cuentan con una IP precargada e identificada en un etiquetado del mismo.

Para verificar la misma se debe hacer click derecho en ACPLC\_500 dentro del proyecto abierto de Automation Builder y seleccionar Ajustes de comunicación.

| ABB Lab02.project* - Au                    | utom       | nation Bu  | ilder 2.0 -      | Basic              |                      |      |
|--------------------------------------------|------------|------------|------------------|--------------------|----------------------|------|
| <u>A</u> rchivo <u>E</u> dición <u>V</u> e | er         | Proyecto   | En <u>l</u> inea | <u>D</u> epuración | <u>H</u> erramientas | Vent |
| 12 🛎 🖪 1 🖉 1                               | <b>n</b> ( | ×   #      | Sa I 🖻           |                    |                      |      |
|                                            |            |            |                  |                    |                      | _    |
| Dispositivos                               |            |            | •                | <u>₽ ×</u>         |                      |      |
|                                            |            | Descarga   | de código        | de origen          |                      |      |
| - O A                                      | b          | Copiar     |                  |                    |                      |      |
|                                            | ê          | Pegar      |                  |                    |                      |      |
|                                            | ж.         | Cortar     |                  |                    |                      |      |
| ⊡ _ Interf                                 | ×          | Borrar     |                  |                    |                      |      |
|                                            |            | Renombra   | ar               |                    | _                    |      |
|                                            |            | Agregar o  | bjeto            |                    |                      |      |
|                                            |            | Actualizar | objetos          |                    | _                    |      |
|                                            | È          | Agregar o  | arpeta           |                    |                      |      |
|                                            | 5          | Modificar  | objeto           |                    | _                    |      |
|                                            |            | Comparar   | objetos          |                    |                      |      |
|                                            |            | Comproba   | ar configura     | ación              |                      |      |
|                                            |            | Ajustes d  | e comunica       | ción               |                      |      |
|                                            |            |            |                  |                    |                      |      |
|                                            |            |            |                  |                    |                      |      |

Fig. 6 – Ajustes de comunicación

Luego se desplegará una nueva ventana con la IP del PLC conectado a la PC de acuerdo a lo que se muestra en la siguiente Fig. 7.

| Ajustes de comunicación para 'PLC_AC500' |                    |  |  |  |  |
|------------------------------------------|--------------------|--|--|--|--|
| Dirección IP                             | 192 . 168 . 0 . 40 |  |  |  |  |
| 👿 Usar ajustes avanzado                  | Ajustes avanzados  |  |  |  |  |
| 0                                        | OK Cancelar        |  |  |  |  |

Fig. 7 – Ajustes de comunicación

En caso de no detectarse ningún PLC conectado, se debe ir a la configuración del puerto ETH1 dentro del proyecto abierto en Automation Builder como se muestra a continuación.

| ABB Lab02.project* - Automation Builder 2.0 - Basic |                                                            |                                                                      |
|-----------------------------------------------------|------------------------------------------------------------|----------------------------------------------------------------------|
| Archivo Edición Ver Proyecto En linea Depur         | ación <u>H</u> erramientas Venta <u>n</u> a A <u>y</u> uda |                                                                      |
| 🋍 🚔 📕 🚭 🗠 여 👪 👘                                     |                                                            |                                                                      |
|                                                     |                                                            |                                                                      |
| Dispositivos 👻 🕂 🗙                                  |                                                            |                                                                      |
| □                                                   |                                                            | I                                                                    |
| E. PLC_AC500 (PM554-ETH)                            | Configuración de IP                                        |                                                                      |
| Application                                         |                                                            |                                                                      |
| 💮 Арр                                               |                                                            | Forzar configuración IP Configuración IP                             |
| OBIO (8ED+6SD)                                      |                                                            | Este ajuste sobrescribirá todos los cambios dep. ej.                 |
| IO_Bus                                              |                                                            | visualización, herramienta de configuración de IP.                   |
| AI562 (AI562)                                       |                                                            | ETH OWN IP SET.                                                      |
|                                                     |                                                            |                                                                      |
| COM1_Online_Access (COM1 - Acc                      |                                                            |                                                                      |
| Ethernet                                            |                                                            |                                                                      |
|                                                     |                                                            | Dirección de IP 192 . 168 . 0 . 20                                   |
| Protocols (Protocolos)                              |                                                            |                                                                      |
|                                                     |                                                            | Máscara de subred 255 . 255 . 0                                      |
|                                                     |                                                            |                                                                      |
|                                                     |                                                            | Puerta de enlace predeterminada 0 . 0 . 0 . 0                        |
|                                                     |                                                            | Nota: la secuencia de prioridad es BOOTP, DHCP, Dirección de IP fija |
|                                                     |                                                            |                                                                      |
|                                                     |                                                            | Modo de enlace Negociación automática -                              |
|                                                     |                                                            |                                                                      |
|                                                     |                                                            | Configuración remota                                                 |
|                                                     |                                                            |                                                                      |
|                                                     |                                                            | Protocolo ABB NetConfig activado                                     |
|                                                     |                                                            |                                                                      |
|                                                     | 1                                                          |                                                                      |
|                                                     |                                                            |                                                                      |

Fig. 8 – Puerto ETH1

Aquí se podrá forzar una configuración de red al equipo al seleccionar Forzar configuración IP (la cual se cargará al cargar la App al PLC). Además, es posible seleccionar la opción Configuración IP para escanear la red en busca de PLCs conectados a la computadora como se muestra a continuación. Al presionar Scan se mostrarán los PLCs conectados junto con sus direcciones IP y MAC.

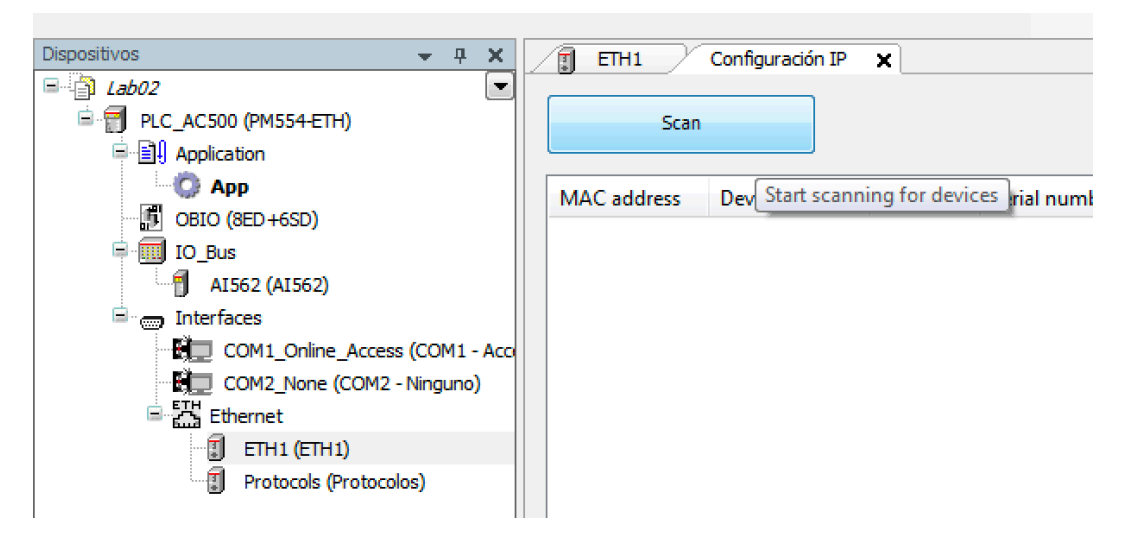

Fig. 9 – Scaneo de red